## 广告机主板 M186 板子 TF 卡升级方法

## 文档修改历史

|   | 备注              | 日期        |
|---|-----------------|-----------|
| 1 | Fangjie.wang 创建 | 2017-1-6  |
| 2 | Fangjie.wang 修正 | 2017-12-7 |
|   |                 |           |

一、准备材料 1.解压后的 PhoenixCard\_V310\_EN 或 PhoenixCard\_V310\_CN 者文件

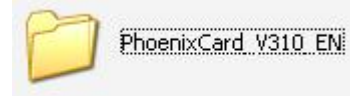

2.TF 卡、读卡器

3.M186 的板子

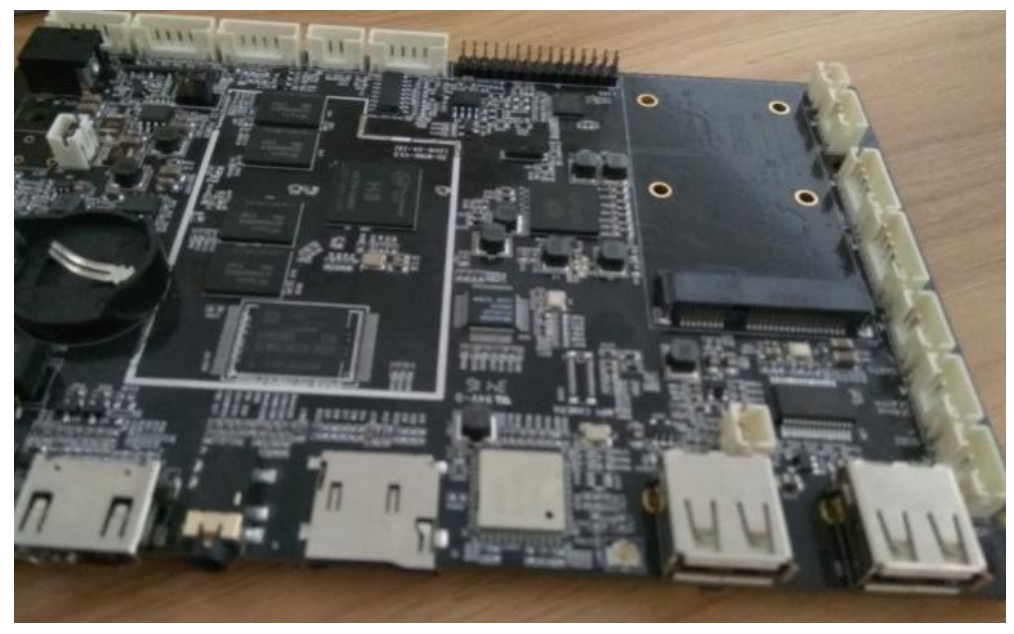

2) 把卡插入 USB 读卡器, 接入电脑

3) disk 下拉选择对应的盘符

|                                     |                                     |                            |                        | <b>N N N</b>     |
|-------------------------------------|-------------------------------------|----------------------------|------------------------|------------------|
| DiskCheck                           | dısk L:\                            |                            |                        | Update Version   |
| Img File                            | F:\全志固件\BLT\sun8iw6p1_au            | ndroid_m188_uart0-20161217 | -v376-add apk-add dong | hua-vol down.img |
| te Mode                             |                                     |                            |                        |                  |
|                                     |                                     |                            |                        |                  |
| Product C                           | Startup / C Burn Key                |                            |                        |                  |
|                                     | -                                   |                            |                        |                  |
|                                     |                                     |                            |                        |                  |
| Burn                                | Format to Normal                    | Clear Info                 | Help                   | Exit             |
|                                     |                                     |                            |                        |                  |
| ite                                 |                                     |                            |                        |                  |
| ion                                 |                                     |                            |                        |                  |
| found Kemovable<br>ice OK, the size | Disk !<br>of the device is 30704 M. |                            |                        |                  |
|                                     |                                     |                            |                        |                  |
|                                     |                                     |                            |                        |                  |
|                                     |                                     |                            |                        |                  |
|                                     |                                     |                            |                        |                  |
|                                     |                                     |                            |                        |                  |
|                                     |                                     |                            |                        |                  |

- 4) Img File 选择对应的固件(注意发给客户的固件一般是打包成.rar 格式的,要解压出来) 5) 选择 Burn 就可以开始制卡了。
- 6) 烧录可能需要 3,4 分钟,提示[IMG File]烧写完成,表示烧录成功

| 会會和回汗信息 获取盘符 盘                                                                                                    | ₹ G:\ 💌               |                             |                          | 版本更新                 |
|----------------------------------------------------------------------------------------------------|-----------------------|-----------------------------|--------------------------|----------------------|
| 镜像文件 E                                                                                                    | \全志固件\A83T_4.4\sun8iw | 6p1_android_m186_uart0-2017 | '0911-v388-uart0-ZHONGYI | N-56iqDS\sun8iw6p1_s |
| 彩写模式                                                                                                    |                       |                             |                          |                      |
| ・ 卡里产 ( 卡魚                                                                                                    | 动 C Key烧写             |                             |                          |                      |
| 烧录                                                                                                    | 恢复卡                   | 清除信息                        | 帮助                       | 退出                   |
| 度:                                                                                                    |                       |                             |                          |                      |
|                                                                                                    |                       |                             |                          |                      |
| 项<br>烧写第五部分]烧写完成                                                                                                    |                       |                             |                          |                      |
| 顶<br>短写第五部分]烧写完成<br>BR]烧写完成<br>ootloader] <u>烧</u> 写完成                                                                                                    |                       |                             |                          |                      |
| 近<br>第5第五部分1換写完成<br>BR1焼写完成<br>ootloader1焼写完成<br>MG File1焼写完成<br>ATA File1焼写完成                                                                                                    |                       |                             |                          |                      |
| :项<br>第5第五部分1候写完成<br>BR]焼写完成<br>ootloader]焼写完成<br>MG File]焼写完成<br>ATA File]焼写完成<br>餐写第一部分1检验完成<br>発写第五部分1检验完成                                                                                                    | -                     |                             |                          |                      |
| 100<br>第5第五部分1焼写完成<br>第51歳5元成<br>MBR)焼写完成<br>MG File)焼写完成<br>焼写第一部分1检验完成<br>発写第五部分1检验完成<br>肥料社验完成<br>mootloader】検验完成<br>mootloader1検验完成                                                                                                    |                       |                             |                          |                      |
| 短<br>第<br>写<br>第<br>五<br>部<br>分<br>1<br>快<br>写<br>完<br>成<br>1<br>加<br>4<br>7<br>1<br>4<br>1<br>2<br>5<br>元<br>5<br>元<br>5<br>元<br>5<br>元<br>5<br>元<br>5<br>元<br>5<br>元<br>5<br>元<br>5<br>元<br>5<br>元<br>5<br>元<br>5<br>元<br>5<br>元<br>5<br>元<br>5<br>元<br>5<br>元<br>5<br>元<br>5<br>元<br>5<br>元<br>5<br>元<br>5<br>元<br>5<br>元<br>5<br>元<br>5<br>元<br>5<br>元<br>5<br>5<br>元<br>5<br>5<br>元<br>5<br>5<br>元<br>5<br>5<br>元<br>5<br>5<br>1<br>4<br>5<br>5<br>元<br>5<br>5<br>元<br>5<br>5<br>元<br>5<br>5<br>1<br>4<br>5<br>5<br>元<br>5<br>5<br>1<br>5<br>5<br>1<br>5<br>5<br>1<br>5<br>5<br>5<br>1<br>5<br>5<br>1<br>5<br>5<br>5<br>1<br>5<br>5<br>1<br>5<br>5<br>1<br>5<br>5<br>1<br>5<br>5<br>1<br>5<br>5<br>1<br>5<br>5<br>1<br>5<br>5<br>1<br>5<br>5<br>5<br>1<br>5<br>5<br>1<br>5<br>5<br>5<br>5<br>5<br>5<br>5<br>5<br>5<br>5<br>5<br>5<br>5 |                       |                             |                          |                      |

7) 有的固件会提示[Data File]烧写失败,可以不用管(这是因为固件里面没有做 Data File), 只要 IMG File 烧写成功就可以了,刷机卡就制作完成了。

| 设备和固件信息            获取盘符         盘符 G:\             復像文件             正:\全志固件\A83T_6.0\sun8iw6p1_android_m186_uart             ·                                                               | 0-20171204-v621-google\sun8 | 版本更新<br>iw6p1_android_m186_uart |
|----------------------------------------------------------------------------------------------------|-----------------------------|---------------------------------|
| 镜像文件         【E:\全志固件\A83T_6.0\sun8iw6p1_endroid_m186_uert         皖写模式         ①         卡里产         ①         卡里产         ①         长启动         ①         Key烧写          恢夏卡          清除信息 | 0-20171204-v621-google\sun8 | iw6p1_android_m186_uart         |
| <sup>洗</sup> 与模式<br>・ 卡里产 C 卡启动 C Key焼写<br>焼录恢夏卡清除信息                                                                                                    | j ≭oa⊬                      |                                 |
| 烧录 恢复卡 清除信息                                                                                                    | <u>≢</u> 28h                | 8 - 7                           |
|                                                                                                    | ++ 14)                      | 退出                              |
| 度:                                                                                                    |                             |                                 |
| 900<br>- 在格式化卡<br>· 始快写<br>豪写第一部分].烧写完成                                                                                                    |                             |                                 |
| 換写第五部分1)換写完成<br>BBR]燒写完成<br>Jootloader]燃写完成                                                                                                    |                             |                                 |
| MGFile)焼与売成<br>DATA File)焼与失败<br>D理出错                                                                                                    |                             |                                 |

2.刷机步骤: 1) 未装整机的情况下: a. 把写好固件的 TF 卡插到主板上; b. 接通电源; c. 看到指示灯由绿变红(需等几分钟),此时断电,取出 TF 卡: d. 重新上电开机即可。 2) 已经装好整机的情况下: 情况一: 固件是固定屏参的固件 a. 把写好固件的 TF 卡插到主板上; b. 接通电源; c. 屏幕上回显示刷机进度条 d. 等待进度条完成(一般5分钟内) e.取出 TF 卡; (注意要取出 TF 卡) f. 重新上电开机即可。 情况二:固件不是固定屏参的,可以通过 TF 卡刷屏参的固件 a. 把写好固件的 TF 卡插到主板上;

a. 把与好回任的 TF 卡插到王板上;
b. 接通电源;
c. 等 5 分钟,然后断电;
d. 取出 TF 卡; (注意要取出 TF 卡)
e. 重新上电开机即可。

3.特别提醒:1)做了刷机卡,这个卡就不能用于刷屏参了,要用这个工具格式化下卡;否则刷不了屏参,还会重复刷固件。

| 法备和固件信息                                                                                                    | :\                       |                            |                          | 版本更新 |
|----------------------------------------------------------------------------------------------------|--------------------------|----------------------------|--------------------------|------|
|                                                                                                    | <br>[]固件\A83T_4.4\sun8iw | 6p1_android_m186_uart0-20: | 170911-v388-uart0-ZHONGY |      |
| 写模式                                                                                                    |                          |                            |                          |      |
| •卡里产 C 卡启动                                                                                                    | C Key烧写                  | /                          |                          |      |
|                                                                                                    | 恢复卡                      | 清除信息                       | 帮助                       | 退出   |
| └ └ └ └ └ └ └ └ └ └ └ └ └ └ └ └ └                                                                                                    |                          |                            | I                        | -    |
|                                                                                                    |                          |                            |                          |      |
| ···<br>项<br>ootloader] <u>烧</u> 写完成                                                                                                    |                          |                            | )                        |      |
| ~<br>J页<br>ootloader]烧写完成<br>MG File]烧写完成<br>ATA_File]烧写完成                                                                                                    |                          | 信息                         | 8                        |      |
| ~<br>项<br>ootloader]焼写完成<br>MTA File]焼写完成<br>和TA File]焼写完成<br>容第二部分]检验完成<br>容第五部分]检验完成<br>BRI检验完成<br>ootloader]检验完成<br>MG File]检验完成<br>MG File]检验完成                           |                          | 信息 格式化卡到正常状态               | Satu                     |      |
| 「<br>项<br>tootloader]族写完成<br>MTA File]焼写完成<br>知TA File]焼写完成<br>写第二部分]检验完成<br>等第五部分]检验完成<br>SB]检验完成<br>SB]检验完成<br>MG File]检验完成<br>MG File]检验完成<br>tic完成<br>写結束<br>在格式化卡到正常状态成功 |                          | 信息 格式化卡到正常状态               | 23<br>5成功<br>确定          |      |